# BookRoll簡易マニュアル

京都大学学術情報メディアセンター 学術データアナリティクス研究分野 Email: contact@let.media.kyoto-u.ac.jp

### BookRollとは?

- 教員が作成したスライドや教材のPDF\*を自分で BookRollに登録
- 2. 教員や学生はWindows/Mac/Android/iOSなどの
  ブラウザを利用して教材を閲覧
- 3. 学生はBookRollの教材をダウンロードできない
- **4. 日/英**のインタフェースをもつ
- 5. 学生の閲覧ログを分析して、学生が閲覧したか、ど こが分かりにくいか、等を**可視化**できる

\*PDFのサイズは100MBまでです2

# PandAにBookRollと分析ツールを 追加して記動するには?

- 1. PandAのコースに入って、左メニューから**[サイト情報**]を選び [**ツールを編集**]を選択
- 2. 「**プラグインツール**]を選び [BookRoll]と[BookRoll分析ツール] を選択して、「続ける」を押す
- 3. 左メニューに[BookRoll]と [BookRoll分析ツール]が追加される
- 4. [BookRoll]と[BookRoll分析ツール]は リンクを選択して起動します。

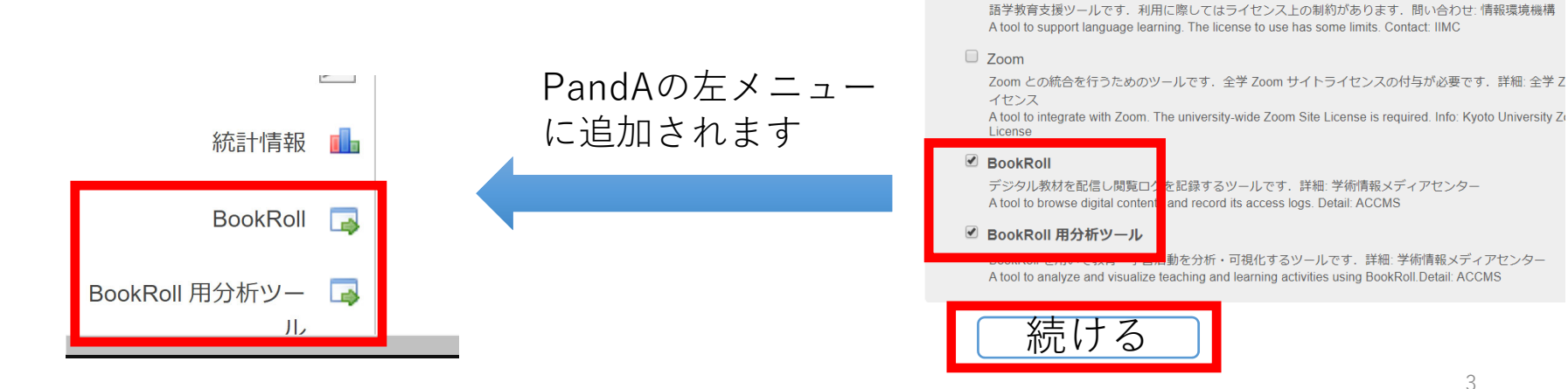

PandAのツール編集画面

サイトにおけるユーザやイベント、リソースに関するサイト統計情報を表示するためのツールです.

オンラインで課題を投稿したり、提出したり、採点したりするためのツールです。

仮想型端末を利用するためのツールです.詳細:情報環境機構仮想型端末サービス

語学教育支援ツールです、端末サービスとの連携が必要です。問い合わせ:情報環境機構 A tool to support language learning and required to integrate with Terminal Service. Contact: IIMC

A tool to use Vertual Desktop Infrastructure. Info: IIMC Virtual Terminal Service

☑ 統計情報

プラグインツール

VDI

Turnitin

SmartClass+

☑ 課題

### BookRollのホーム画面

教員が教材を追加したり管理を行うメニュー画面です。

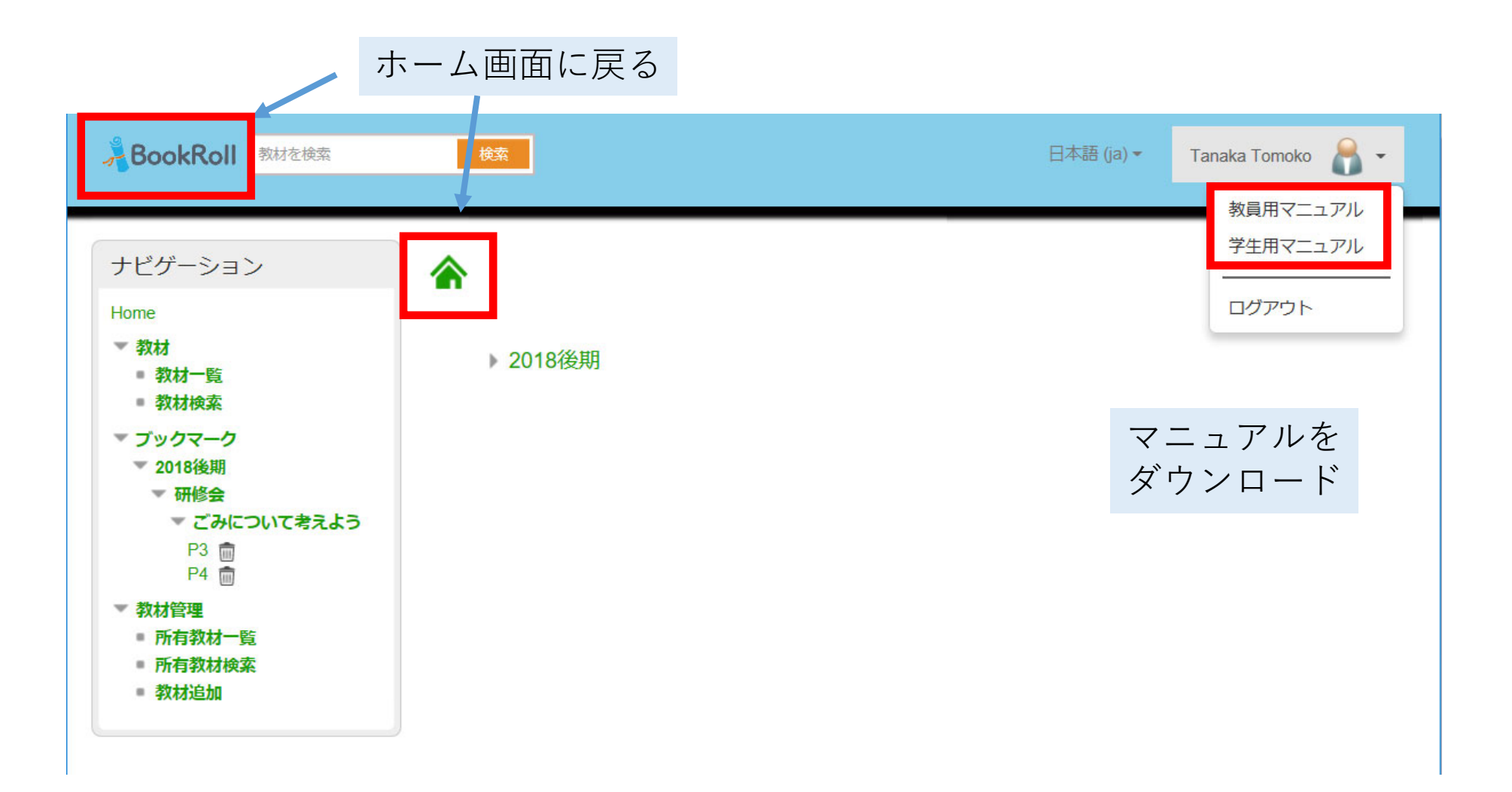

# BookRollで教材を開く

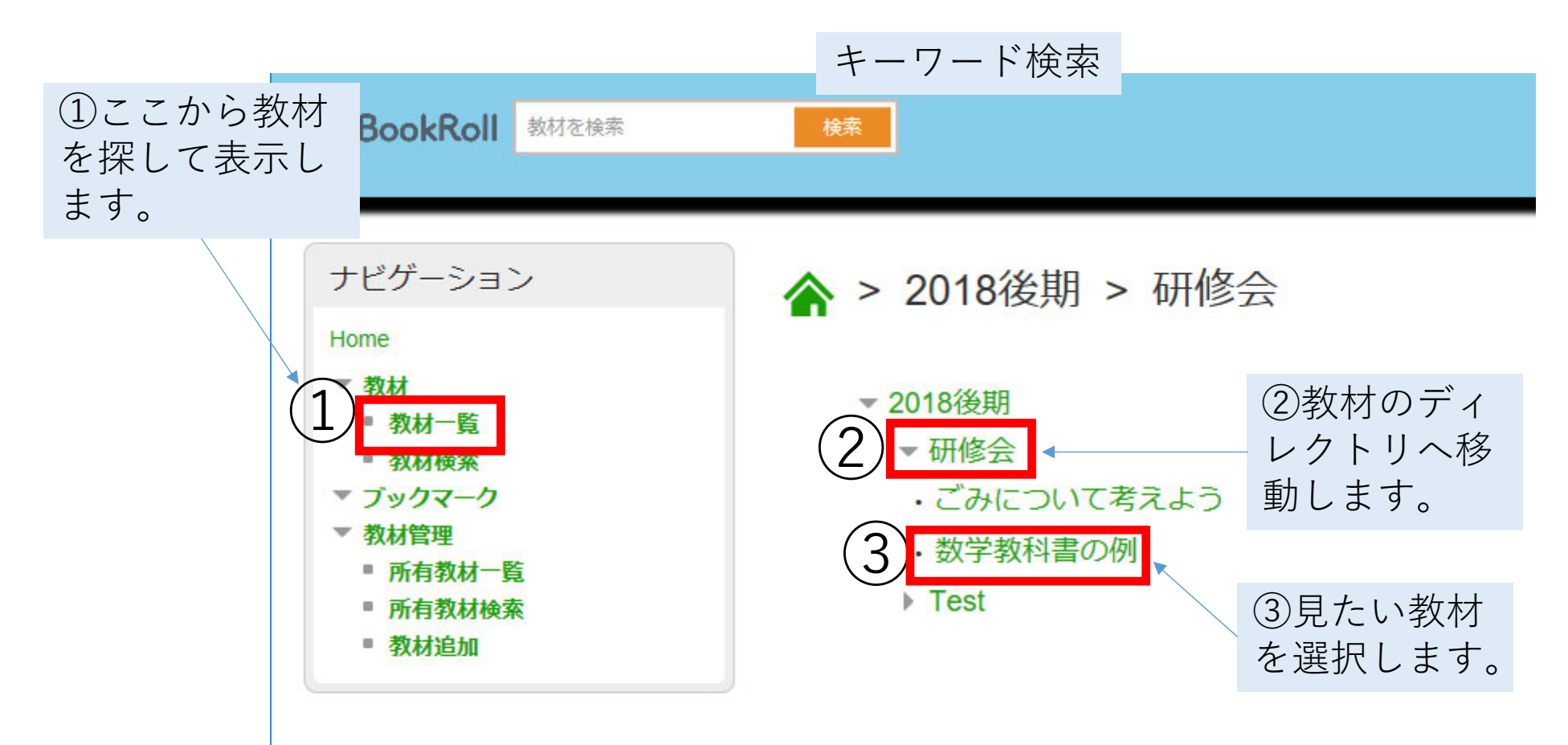

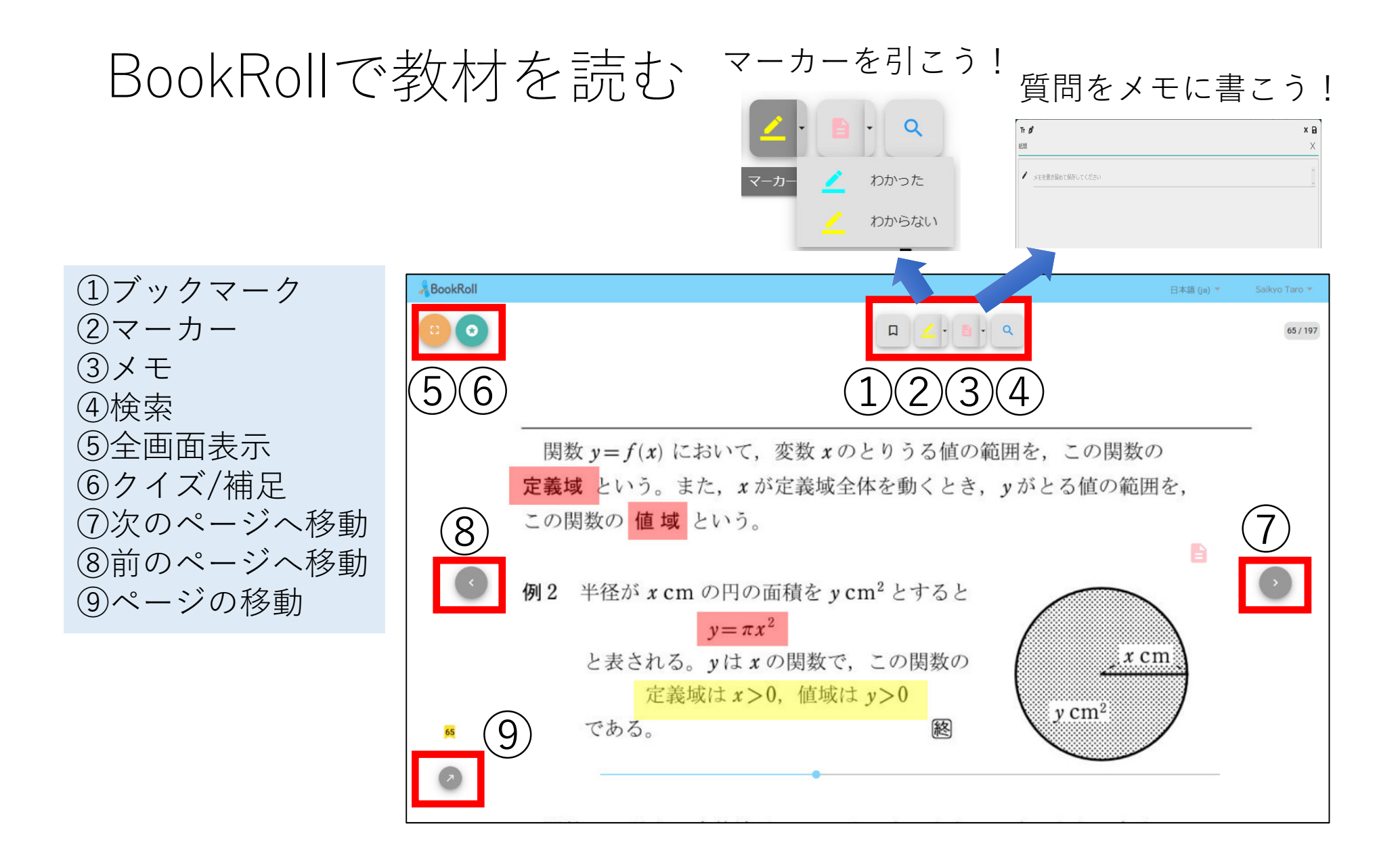

### BookRollのメモ機能

#### 手書きメモの場合、元のスライドを読み込んで書き込むことも可能です

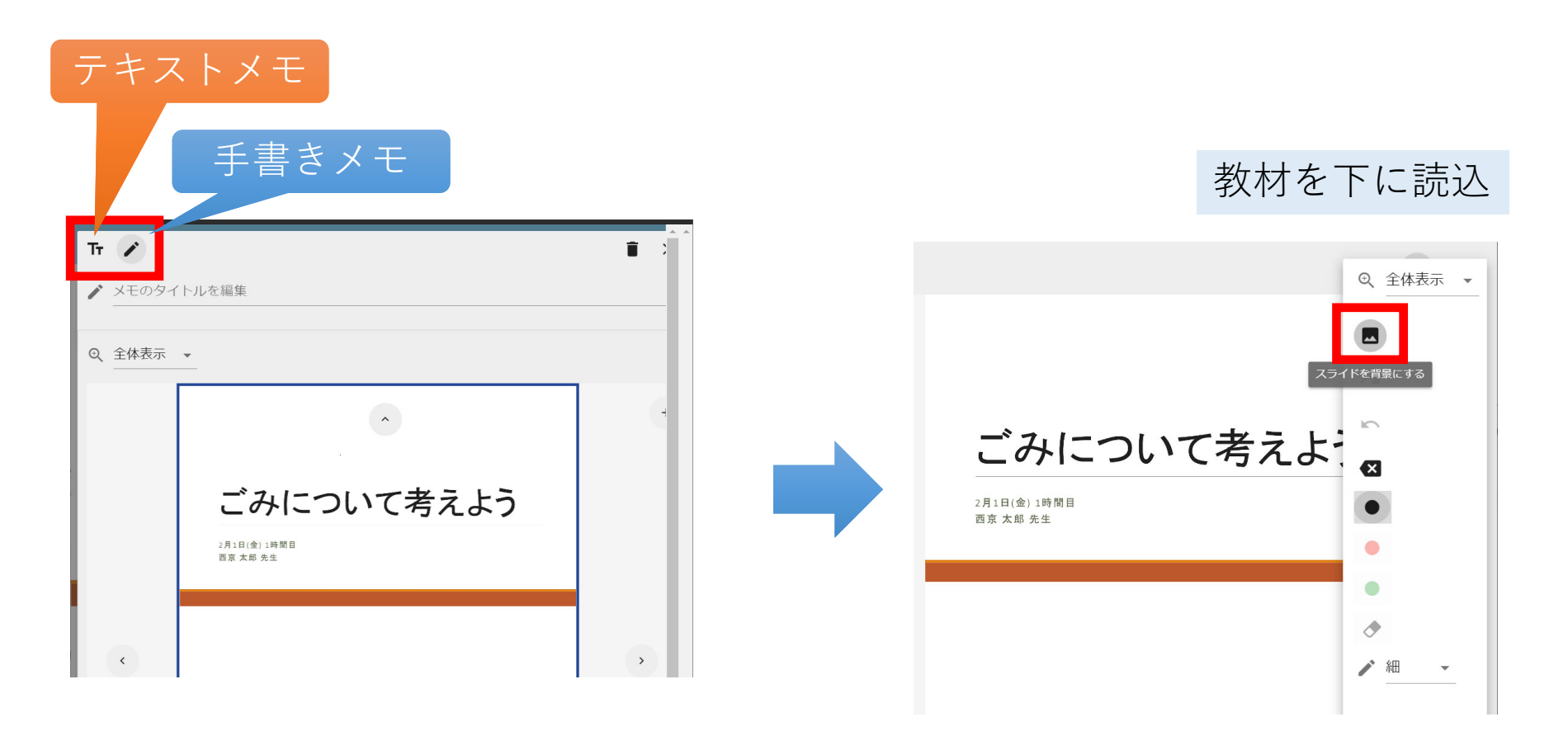

# BookRollの機能 マーカー・メモの活用方法(学生)

- 予習:わからないところに、マーカー(黄色)を引き、 質問などがあればメモに書く。
- 授業中:授業を受けてわかったところは、マーカーを 削除し、わからないところに、マーカー(黄色)を引く。
- 授業中:教材の中の設問の答えをメモ(手書き・テキストで)に書く。
- 復習:自分で調べてわかったところは、マーカー(黄色)を削除し、自分で調べた内容をメモに書く。
- 自分がわかっていないところのみ、マーカー(黄色)が
  残り、分析ツールで確認できる。

### BookRollに教材を追加する

- 1. パワーポイントなどで作成した教材AをPDFに変換して保存
- 2. PandAにログインして左メニューから[BookRoll]を起動
- 3. [**教材追加**]を選択して、PDFファイルを選択して[**アップロード**] を押す
- **4. 転送完了**のメッセージが 出た後[**登録・更新**]を選択
- 5. 登録後の教材を削除するには [**所有教材一覧**]からファイル 選択し、**非公開**にして 見えなくします。

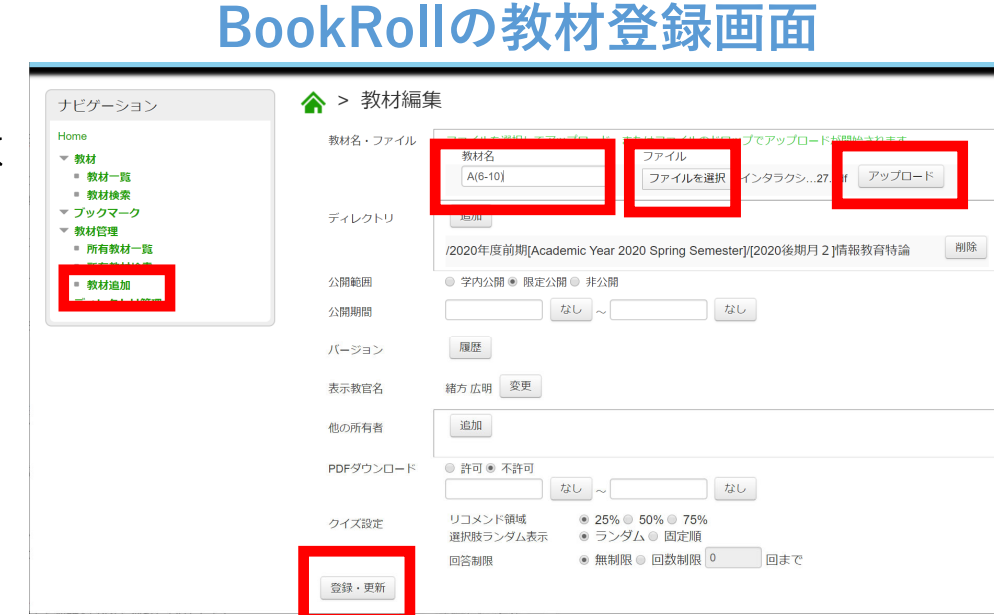

【おススメ】 BookRollに**小テスト**を作成しておくと、学生の理解度を確認できま す。詳しくはマニュアルをご覧ください。

# 各スライドにクイズやリンクを追加

- 補足資料としてURL(webやビデオへのリンク)を追加したり、 理解度確認のためのクイズ(選択肢形式)を追加できます。
- クイズ結果は、分析ツールで確認できます。

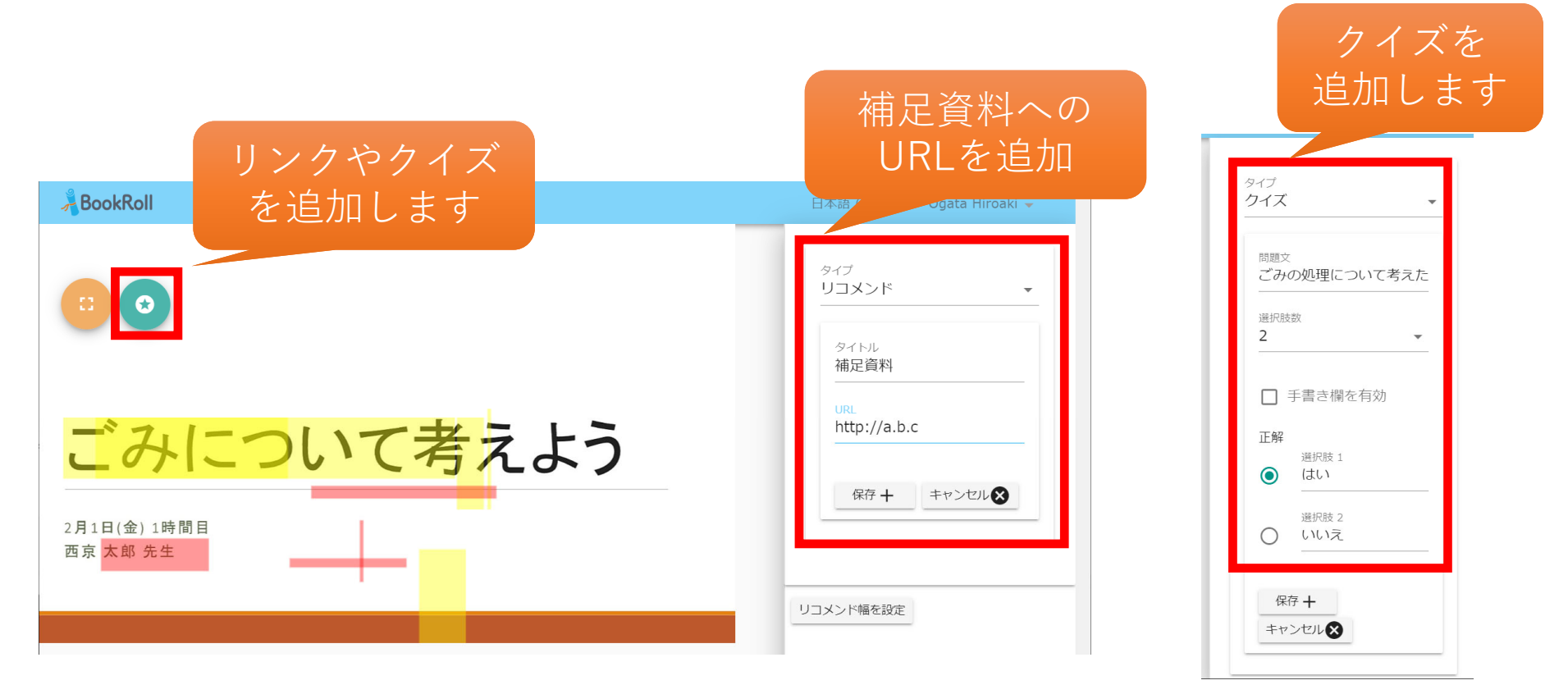

## 問い合わせ先

京都大学 学術情報メディアセンター 学術データアナリティクス研究分野 事務局 (平日午前9時~午後4時) contact@let.media.kyoto-u.ac.jp